# CHIFFRER

# ET

# SIGNER

# SES EMAILS AVEC

# ENIGMAIL

# POUR THUNDERBIRD

Par Maisse Sébastien

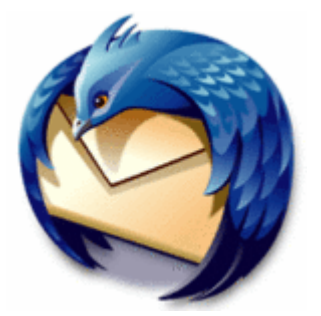

Document en date du 02 mai 2006

## Sommaire

| Concernant ce document :     |    |
|------------------------------|----|
| Préambule :                  | 3  |
| Qu'est-ce que Enigmail ?     | 4  |
| Téléchargement de GNUPG :    | 4  |
| Installation de GNUPG :      | 5  |
| Téléchargement de ENIGMAIL : | 9  |
| Installation de ENIGMAIL :   | 9  |
| Configuration de ENIGMAIL :  | 11 |
| Ressources :                 | 24 |
| Quelques url's :             |    |
| Conclusion :                 |    |
| Merci !                      |    |

### Concernant ce document :

Ce document a pour vocation de vous aider dans la mise en application de l'extension **Enigmail** pour le client de messagerie **Thunderbird** développé par l'équipe Mozilla.

L'extension en question vous permettra de signer et/ou chiffrer vos prochains e-mails.

### Préambule :

Bienvenue dans ce document qui a pour but de vous faire découvrir l'installation ainsi que la configuration de l'extension Enigmail (utilisant GNUPG) dans Thunderbird.

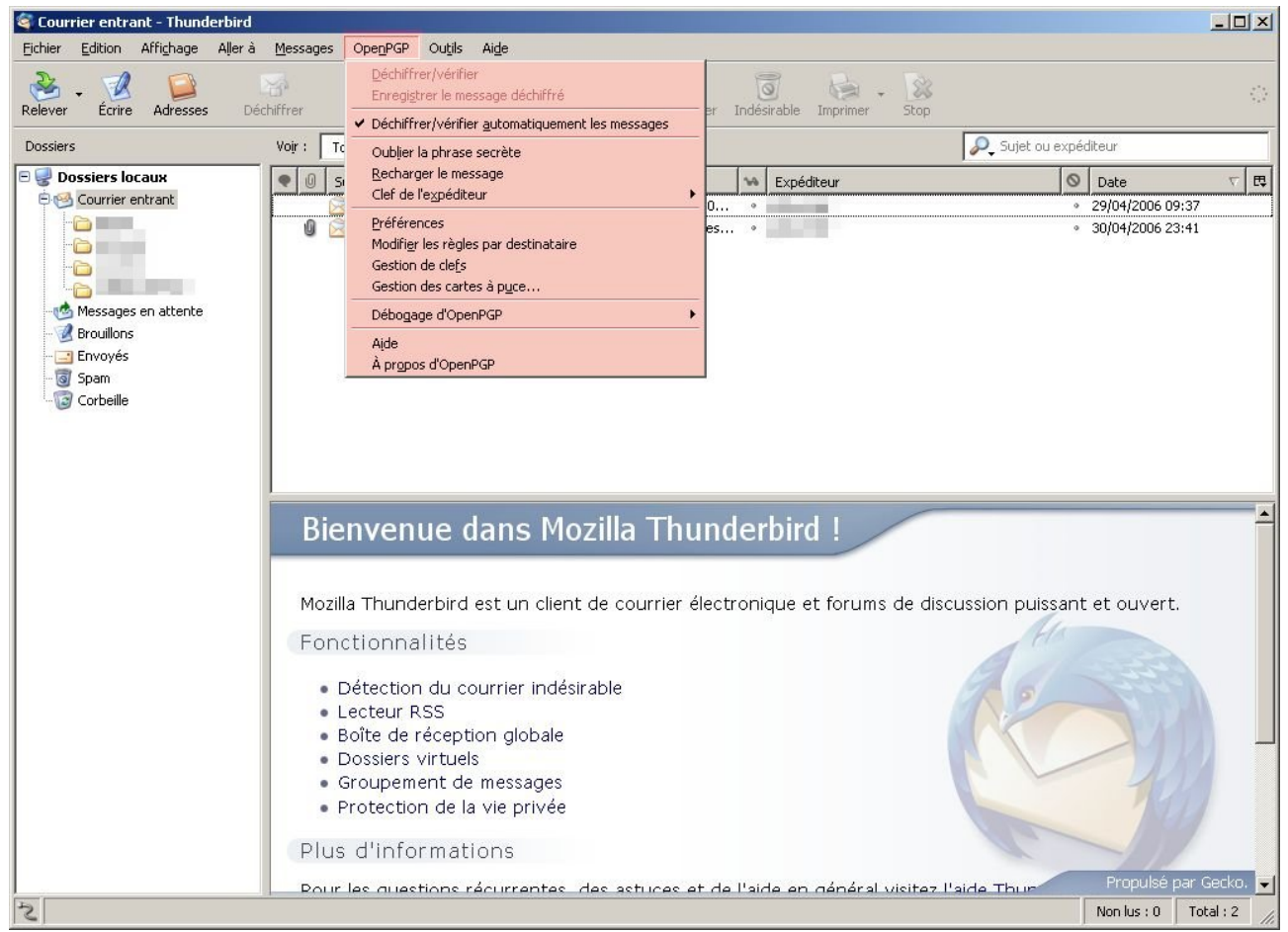

OpenPGP (enigmail) installé dans Thunderbird

## <u>Qu'est-ce que Enigmail</u>?

Enigmail est une extension qui permet d'utiliser au sein de Thunderbird, un logiciel de type GNUPG (qui permet de chiffrer/déchiffrer et signer des e-mails).

Voici une petite définition disponible sur Wikipédia.org

Enigmail est un plugin de signature numérique et de chiffrement pour les clients email Mozilla et Mozilla Thunderbird, sous Microsoft Windows, Linux, Mac OS X et d'autres systèmes d'exploitation comme Solaris et FreeBSD, ou même AIX.

Il utilise GnuPG pour assurer la partie cryptographie de ses opérations, mais en se greffant à un client graphique de courrier électronique il évite d'avoir recours à la ligne de commande pour signer et chiffrer messages et fichiers.

### Téléchargement de GNUPG :

Avant toute chose, nous devons tout d'abord procéder à l'installation du logiciel GNUPG (<u>GNU Privacy Guard</u>), c'est un équivalent de PGP en version Open source.

Ce logiciel est disponible gratuitement sur le site officiel :

#### http://www.gnupg.org/

Si vous souhaitez télécharger directement le programme d'installation pour l'environnement windows :

ftp://ftp.gnupg.org/gcrypt/binary/gnupg-w32cli-1.4.3.exe

Note : à la date de rédaction de ce document, la version disponible était la 1.4.3

### Installation de GNUPG :

Une fois le programme d'installation téléchargé, on double clique dessus...

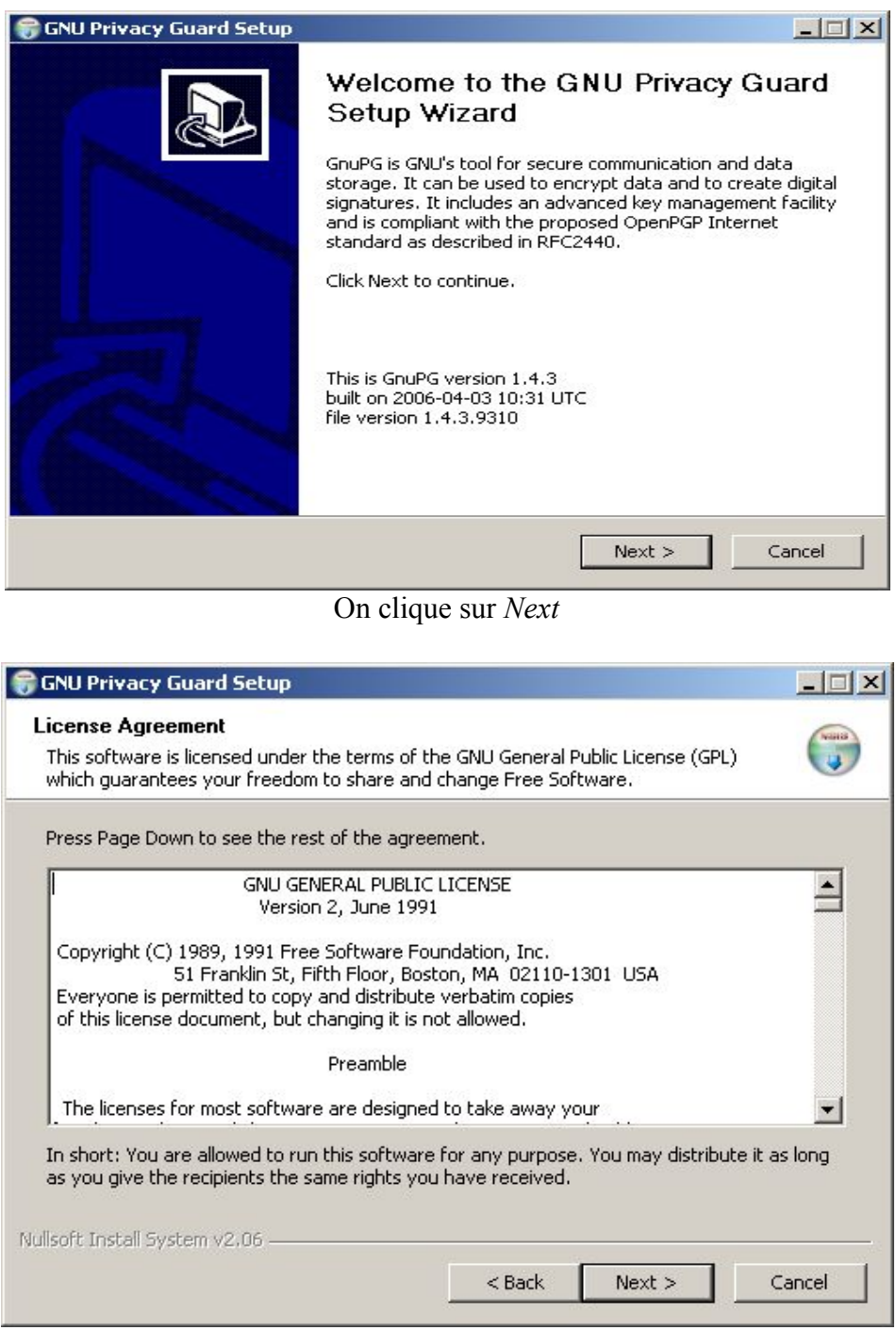

On clique sur Next

| 🌍 GNU Privacy Guard Setup                                       |                                          | _                                                                                 |
|-----------------------------------------------------------------|------------------------------------------|-----------------------------------------------------------------------------------|
| Choose Components<br>Choose which features of GNU               | Privacy Guard you want to instal         |                                                                                   |
| Check the components you wa<br>install. Click Next to continue. | nt to install and uncheck the comp       | ponents you don't want to                                                         |
| Select components to install:                                   | Base     NLS     Tools     Documentation | Description<br>Position your mouse<br>over a component to<br>see its description. |
| Space required: 4.2MB                                           |                                          |                                                                                   |
| Nullsoft Install System v2.06                                   |                                          |                                                                                   |
|                                                                 | < Back                                   | Next > Cancel                                                                     |

On clique sur Next

| nstall Options              |   |  | NUN |
|-----------------------------|---|--|-----|
| GnuPG Language Selection    |   |  | U   |
|                             |   |  |     |
| en - English                | - |  |     |
| be - Belarusian             |   |  |     |
| ica - Catalá<br>Ica - Cadau |   |  |     |
| da - Danish                 |   |  |     |
| de - Deutsch                |   |  |     |
| el - Greek                  |   |  |     |
| en - English                |   |  |     |
| en@boldquot - English       |   |  |     |
| en englade - English        |   |  |     |
| les - Español               |   |  |     |
| et - Eesti keel             |   |  |     |
| - 1999 SC 50107 CS          |   |  |     |
| fi - Suomi                  |   |  |     |
| fi - Suomi<br>fr - Français |   |  |     |

On choisi la langue (fr – Français) dans le cas présent puis on clique sur le bouton Next

| 🗑 GNU Privacy Guard Setup                                                        |                                                             |                           |
|----------------------------------------------------------------------------------|-------------------------------------------------------------|---------------------------|
| Choose Install Location                                                          |                                                             | (VIII)                    |
| Choose the folder in which to install G                                          | iNU Privacy Guard.                                          |                           |
| Setup will install GNU Privacy Guard in<br>Browse and select another folder. Cli | the following folder. To install in<br>ck Next to continue. | a different folder, click |
|                                                                                  |                                                             |                           |
| Destination Folder                                                               |                                                             |                           |
| C:\Program Files\GNU\GnuPG                                                       |                                                             | Browse                    |
| Space required: 4.2MB                                                            |                                                             |                           |
| Space available: 62.0GB                                                          |                                                             |                           |
| Nullsoft Install System v2.06                                                    |                                                             |                           |
|                                                                                  | < Back Ne                                                   | xt > Cancel               |
|                                                                                  |                                                             |                           |

On choisi le répertoire d'installation puis on clique sur Next

| GNU Privacy Guard Setup                                                                                                    |                                                | 2                 |
|----------------------------------------------------------------------------------------------------|------------------------------------------------|-------------------|
| Choose Start Menu Folder<br>Choose a Start Menu folder for the GN                                                               | U Privacy Guard shortcuts.                     |                   |
| Select the Start Menu folder in which y<br>can also enter a name to create a new                                                | ou would like to create the program<br>folder. | 's shortcuts. You |
| GNU Privacy Guard                                                                                                    |                                                |                   |
| Accessoires<br>Antispyware<br>Antivirus<br>Bureautique<br>Démarrage<br>Developpement<br>Ethereal<br>Gestion de temps<br>Hamachi |                                                |                   |
| Lecteur video - audio                                                                                                    |                                                | <b></b>           |
| lleaft Tastall Sustan u.C. 05                                                                                                   |                                                |                   |
| lisore tristali bystern v2.00                                                                                                   | 1/2 (Sec.)                                     |                   |

On clique sur Next

| 🛜 GNU Privacy Guard Setup                                  |        |        | _ 🗆 🗙  |
|------------------------------------------------------------|--------|--------|--------|
| Installation Complete<br>Setup was completed successfully. |        |        |        |
| Completed                                                  |        |        |        |
| Show details                                               |        |        |        |
|                                                            |        |        |        |
|                                                            |        |        |        |
|                                                            |        |        |        |
| Mulleoft Testall Sustemu 2.06                              |        |        |        |
| Nullson unscall bystellin v2,00                            | < Back | Next > | Cancel |

L'installation s'est bien déroulée...

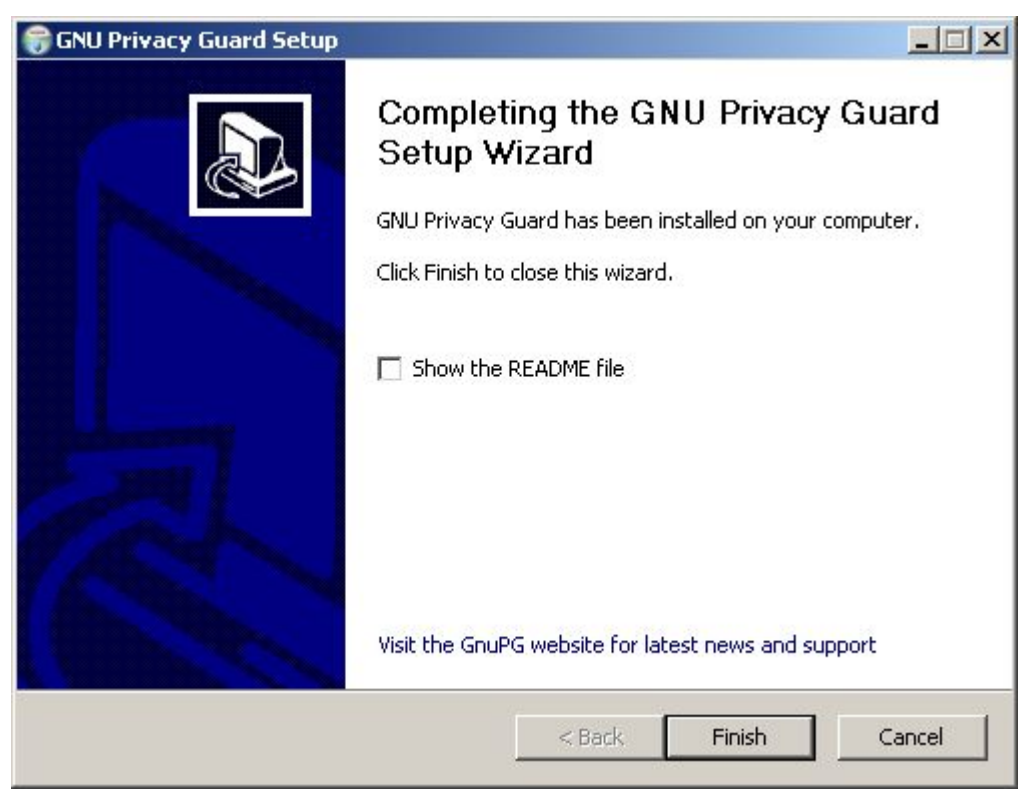

On clique sur le bouton Finish

## Téléchargement de ENIGMAIL :

GNUPG installé, nous pouvons à présent télécharger l'extension Enigmail. Pour ce faire, il faut aller faire un tour sur le site officiel : <u>http://enigmail.mozdev.org/</u>

L'archive est disponible en suivant lien ci-dessous :

http://www.mozilla-enigmail.org/downloads/enigmail-0.94.0-tb15-win32.xpi

Par ailleurs, une traduction de l'extension est disponible à l'url suivante :

http://www.mozilla-enigmail.org/downloads/lang/0.9x/enigmail-fr-FR-0.9x.xpi

Note : lors de la rédaction de ce document, la version en date disponible était la 0.94.0

### Installation de ENIGMAIL :

Concernant l'installation de Enigmail, il faut lancer votre client de messagerie **Thunderbird**, une fois lancé aller dans le menu **Outils** / **Extensions**, là, soit vous faite un glisser-déposer du fichier de l'extension enigmail soit vous Cliquer sur le bouton **Installer**.

Procédure pour l'installation d'une extension

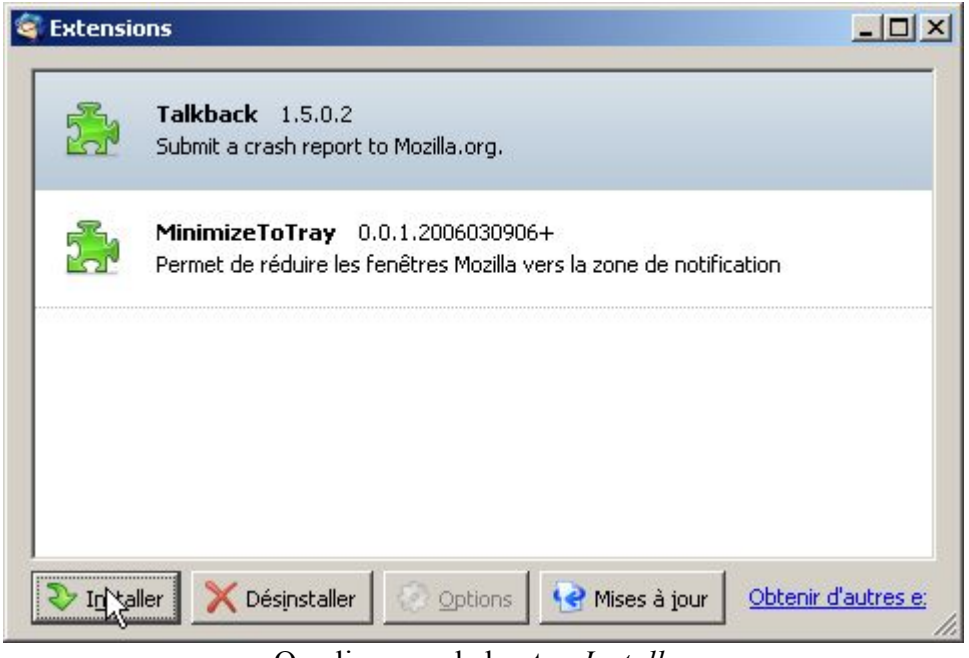

On clique sur le bouton *Installer* 

On choisit le répertoire contenant notre extension « enigmail-0.94.0-tb15-win32.xpi »

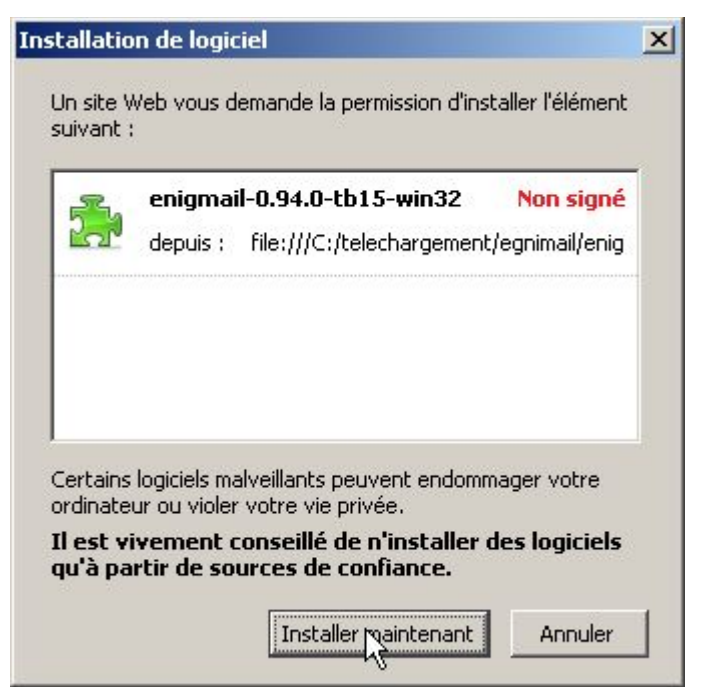

On clique sur bouton Installer maintenant

| 🥞 Extensi | ons                                                                                                    |             |
|-----------|----------------------------------------------------------------------------------------------------|-------------|
| 2         | <b>Talkback</b> 1.5.0.2<br>Submit a crash report to Mozilla.org.                                        |             |
| -         | MinimizeToTray 0.0.1.2006030906+<br>Permet de réduire les fenêtres Mozilla vers la zone de notification |             |
| -         | <b>Enigmail</b> 0.94.0<br>Enigmail sera installé(e) au prochain démarrage de Thunderbird.               | 0.0.0.0.0.0 |
| <b>_</b>  | Enigmail fr-FR 0.94.0<br>Enigmail fr-FR sera installé(e) au prochain démarrage de Thunderbird.          |             |
| Insta     | aller X Désinstaller Options Mises à jour Obtenir d                                                     | l'autres e: |

Voilà, nos deux extensions (enigmail et enigmail fr-FR) sont installées

<u>NOTE</u> : Il faut **redémarrer** Thunderbird pour prendre en compte l'extension nouvellement installée.

## Configuration de ENIGMAIL :

Notre extension étant installée, nous allons à présent la configurer. Pour ce faire, aller dans le menu **OpenPGP** / **Préférences**, nous allons tout d'abord définir le chemin d'accès de GNUPG (que nous avions installer précédemment).

| référence | es OpenPGP                                                                          | ×     |
|-----------|-------------------------------------------------------------------------------------|-------|
| Général   | Envoi Sélection clef PGP/MIME Avancé Débogage                                       |       |
| Param     | nètres généraux                                                                     |       |
| Chemin    | n exécutable GnuPG C:\Program Files\GNU\GnuPG\gpg,, Parcourir,                      |       |
| Paramè    | ètres supplémentaires pour GnuPG                                                    |       |
| Paran     | mètres phrase secrète                                                               | e   . |
| Mémo      | oriser la phrase secrète pendant 5 minutes d'inactivité                             |       |
| E F       | Pas de phrase secrète pour l'utilisateur                                            |       |
| Serveu    | r(s) de clefs:                                                                      |       |
| randor    | m.sks.keyserver.penguin.de, subkeys.pgp.net, pgp.mit.edu, ldap://certserver.pgp.com |       |
| Exempl    | le: sks.dnsalias.net, pgp.mit.edu, ldap://certserver.pgp.com                        |       |
|           | Réinitialiser                                                                       |       |
|           | OK Annuler                                                                          |       |

#### Par défaut, GNUPG se situe dans c:\Program Files\GNU\GnuPG

On clique sur le bouton OK pour valider notre choix.

Ceci étant fait, nous allons définir notre première clef publique / privée, pour ce faire rendez-vous dans le menu **OpenPGP** / **Gestion des clefs**.

| 🖥 Gesti   | on de cle    | efs OpenPG     | P                        |                 |      |        |         |            |    |
|-----------|--------------|----------------|--------------------------|-----------------|------|--------|---------|------------|----|
| Eichier   | Edition      | Affichage      | <u>S</u> erveur de clefs | <u>G</u> énérer |      |        |         |            |    |
| iltre pou | ır identifia | nt d'utilisate | ur ou de clef contena    | int :           |      | Effac  | er      |            |    |
| Comp      | te / ID ut   | ilisateur      |                          | Identifiant     | Туре | Niveau | Confian | Expiration | E. |
|           |              |                |                          |                 |      |        |         |            |    |
|           |              |                |                          |                 |      |        |         |            |    |
|           |              |                |                          |                 |      |        |         |            |    |
|           |              |                |                          |                 | N    |        |         |            |    |
|           |              |                |                          |                 | 45   |        |         |            |    |
|           |              |                |                          |                 |      |        |         |            |    |
|           |              |                |                          |                 |      |        |         |            |    |
|           |              |                |                          |                 |      |        |         |            |    |
|           |              |                |                          |                 |      |        |         |            |    |

Comme vous pouvez le voir, il n'y a pour le moment aucune clef.

| 🥞 Ges     | tion de cl    | efs OpenPG      | P                        |                    |                                        |             |        |         | _          |    |
|-----------|---------------|-----------------|--------------------------|--------------------|----------------------------------------|-------------|--------|---------|------------|----|
| Eichier   | Edition       | Affichage       | <u>S</u> erveur de clefs | Génér              | er                                     |             |        |         |            |    |
| Filtre po | our identifia | ant d'utilisate | ur ou de clef conten:    | <u>N</u> ot<br>Cer | velle paire de cl<br>tilicat de révoca | efs<br>tion | Efface | er      |            |    |
| Com       | pte / ID ut   | ilisateur       |                          |                    | Identifiant                            | Туре        | Niveau | Confian | Expiration | E. |
|           |               |                 |                          |                    |                                        |             |        |         |            |    |
|           |               |                 |                          |                    |                                        |             |        |         |            |    |
|           |               |                 |                          |                    |                                        |             |        |         |            |    |
|           |               |                 |                          |                    |                                        |             |        |         |            |    |
|           |               |                 |                          |                    |                                        |             |        |         |            |    |
|           |               |                 |                          |                    |                                        |             |        |         |            |    |
|           |               |                 |                          |                    |                                        |             |        |         |            |    |
|           |               |                 |                          |                    |                                        |             |        |         |            |    |
|           |               |                 |                          |                    |                                        |             |        |         |            |    |
|           |               |                 |                          |                    |                                        |             |        |         |            |    |
|           |               |                 |                          |                    |                                        |             |        |         |            |    |
|           |               |                 |                          |                    |                                        |             |        |         |            |    |
|           |               |                 |                          |                    |                                        |             |        |         |            |    |
| <u> </u>  |               |                 |                          |                    |                                        |             |        |         |            |    |

Nous allons générer une nouvelle clef

| Génération de                                                                  | clef OpenPGP                                                                                      |                                                                                                    | <u>×</u>                                                                                                    |
|--------------------------------------------------------------------------------|---------------------------------------------------------------------------------------------------|----------------------------------------------------------------------------------------------------|----------------------------------------------------------------------------------------------------|
| Compte / ID uti                                                                | lisateur TheCyberSet                                                                              |                                                                                                    | · · · · · · · · · · · · · · · · · · ·                                                                                                    |
| 🔽 Utiliser la                                                                  | clef générée pour l'iden                                                                          | tité sélectionnée                                                                                          |                                                                                                    |
| 🔲 Pas de phra                                                                  | se secrète                                                                                        |                                                                                                    |                                                                                                    |
| Phrase secrète                                                                 | ****                                                                                              | Répétez la phrase secrète                                                                                  | *****                                                                                                    |
| Commentaire                                                                    | la clé pour mon compt                                                                             | e perso                                                                                                    |                                                                                                    |
| La clef expire d                                                               | dans 5 an<br>anr<br>moi<br>jou<br>Annuler                                                         | nées 🔸 Г La clef n'expire :<br>nées<br>is<br>rs                                                            | jamais                                                                                                    |
| Console de géi<br>NOTE: La gén<br>génération est<br>génération de<br>terminée. | nération de clefs<br>nération d'une clef p<br>en cours. La navigation<br>la clef augmenteront l'e | eut prendre plusieurs minute<br>n intensive sur le web ou les opéra<br>Intropie et accélèreront le process | s. Ne quittez pas l'application tant que la<br>ations intenses sur les disques durs pendant la<br>sus. Vous serez averti quand l'opération sera |

La présente clef va être définie pour le compte mail

**Compte / ID Utilisateur** : on choisi l'adresse e-mail pour laquelle on souhaite générer une clef

Phrase secrète : La phrase secrète doit être définie pour une meilleure sécurité.

**Commentaire** : un petit commentaire pour la forme.

La clef expire dans : choisissez la durée de votre clef selon vos besoins.

| énération de clef (                                                             | DpenPGP                                                      |                                                                                                    |                                                                                                    |
|---------------------------------------------------------------------------------|--------------------------------------------------------------|----------------------------------------------------------------------------------------------------|----------------------------------------------------------------------------------------------------|
| Compte / ID utilisateu                                                          | r TheCyberSeb                                                |                                                                                                    | •                                                                                                    |
| Utiliser la clef ge                                                             | énérée pour l'iden                                           | tité sélectionnée                                                                                        |                                                                                                    |
| 🔲 Pas de phrase sec                                                             | rète                                                         |                                                                                                    |                                                                                                    |
| hrase secrète 🛛 ***                                                             | ****                                                         | Répétez la phrase secrète                                                                                | ****                                                                                                    |
| Commentaire la cl                                                               | é pour mon compt                                             | e perso                                                                                                  |                                                                                                    |
| Expiration de la clef                                                           | Avancé                                                       |                                                                                                    |                                                                                                    |
| 2048                                                                            |                                                              |                                                                                                    |                                                                                                    |
| Générer la clef                                                                 | Annuler                                                      |                                                                                                    |                                                                                                    |
| Console de générati                                                             | on de clefs ——                                               |                                                                                                    |                                                                                                    |
| NOTE: La générati<br>génération est en co<br>génération de la clef<br>terminée. | ion d'une clef po<br>ours. La navigation<br>augmenteront l'e | eut prendre plusieurs minute<br>n intensive sur le web ou les opér<br>ntropie et accélèreront le process | S. Ne quittez pas l'application tant que la<br>ations intenses sur les disques durs pendant la<br>sus. Vous serez averti quand l'opération sera |
| [                                                                               |                                                              |                                                                                                    |                                                                                                    |
| <u>[</u>                                                                        |                                                              |                                                                                                    |                                                                                                    |

Dans l'onglet Avancé, on peut définir la taille et le type de clef.

Par défaut, on aura une clef avec une taille de 2048 et utilisant le type DSA & El Gamal

| Pas de phra:<br>hrase secrète       | e secrète                                     | Répétez la phrase secrète | ****  |
|-------------------------------------|-----------------------------------------------|---------------------------|-------|
| ommentaire                          | la clé pour mon compte                        | e perso                   |       |
| xpiration de la i                   | lef Avancé I                                  |                           |       |
| La clef expire d                    | ans 3 anr                                     | iées 💌 🗖 La clef n'expire | amais |
| La clef expire d                    | ans 3 ann                                     | iées 💌 🗖 La clef n'expire | amais |
| La clef expire d<br>Générer la clef | ans 3 ann                                     | iées 💌 🗖 La clef n'expire | amais |
| La clef expire o<br>Sénérer la clef | ans 3 and and and and and and and and and and | iées 💌 🗖 La clef n'expire | amais |

On clique sur le bouton Générer la clef

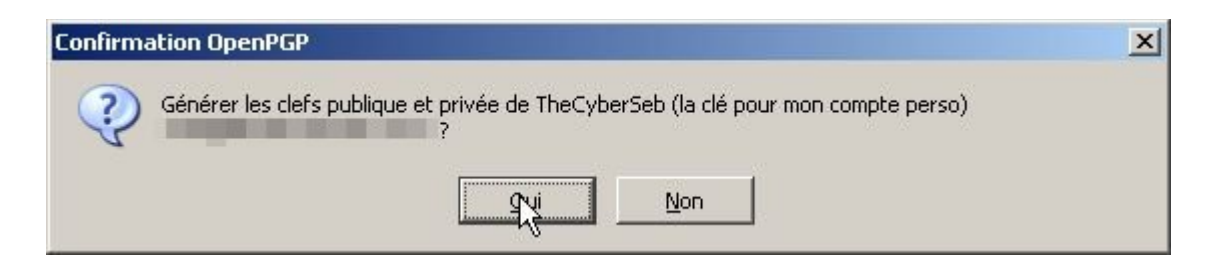

Un message qui vous demande confirmation pour la génération de votre clef publique et privée.

| Génération de                                                                                               | clef OpenPGP                                                                                              |                                                                                                    | X                                                                                                    |
|----------------------------------------------------------------------------------------------------|----------------------------------------------------------------------------------------------------|----------------------------------------------------------------------------------------------------|----------------------------------------------------------------------------------------------------|
| Compte / ID util                                                                                            | isateur TheCyberSeb<br>clef générée pour l'ident                                                          | ité sélectionnée                                                                                         |                                                                                                    |
| Pas de phra                                                                                                 | se secrète                                                                                                |                                                                                                    | ,                                                                                                    |
| Phrase secrète                                                                                              | *****                                                                                                    | Répétez la phrase secrète                                                                                | *****                                                                                                    |
| Commentaire                                                                                                 | la clé pour mon compte                                                                                    | e perso                                                                                                  |                                                                                                    |
| Expiration de la                                                                                            | clef Avancé                                                                                               |                                                                                                    |                                                                                                    |
| La clef expire o                                                                                            | dans 5 anr                                                                                                | nées 💌 🗖 La clef n'expire                                                                                | jamais                                                                                                    |
| Générer la clef                                                                                             | Annuler                                                                                                   |                                                                                                    |                                                                                                    |
| <ul> <li>Console de géi</li> <li>NOTE: La gén<br/>génération est<br/>génération de<br/>terminée.</li> </ul> | nération de clefs<br><b>ération d'une clef pe</b><br>en cours. La navigation<br>la clef augmenteront l'er | eut prendre plusieurs minute<br>i intensive sur le web ou les opér<br>ntropie et accélèreront le proces: | es. Ne quittez pas l'application tant que la<br>ations intenses sur les disques durs pendant la<br>sus. Vous serez averti quand l'opération sera |
|                                                                                                    |                                                                                                    | $\searrow$                                                                                               |                                                                                                    |

Génération des clefs en cours...

<u>Note</u> : Selon la puissance de votre ordinateur, cela prendra plus ou moins de temps, de quelques minutes à quelques heures. *Patience*...

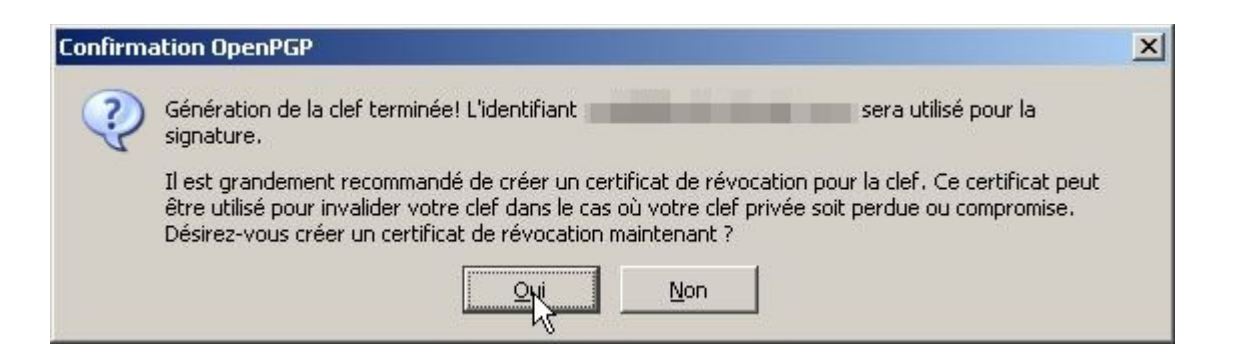

Une boite de dialogue qui vous invite à la création d'un certificat de révocation, en cas de perte ou de vol de votre clé privée. On clique sur le bouton Oui.

Vous serez invité à indiquer un répertoire où votre certificat de révocation sera enregistré.

Ceci étant votre phrase secrète vous sera demander avant la génération du certificat.

| Question | n OpenPGP X                                                                       |
|----------|-----------------------------------------------------------------------------------|
| ?        | Veuillez saisir votre phrase secrète OpenPGP ou le code PIN de votre carte à puce |
| -        | ****                                                                              |
|          | Mémoriser pendant 5 minutes d'inactivité                                          |
|          |                                                                                   |

Voilà le certificat a bien été créé...

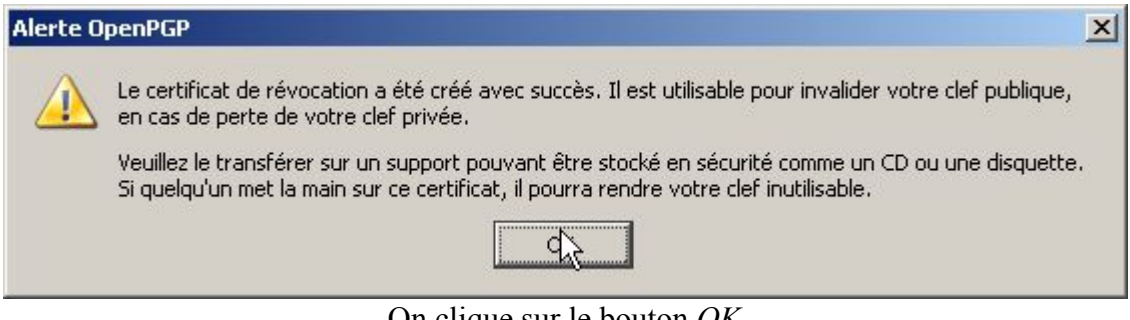

On clique sur le bouton OK

| 💐 Gestion de clefs OpenPGP                                 |             |                 |                   |                   |            |     |
|------------------------------------------------------------|-------------|-----------------|-------------------|-------------------|------------|-----|
| Eichier Edition Affichage Serveur de clefs Générer         |             |                 |                   |                   |            |     |
| Plice pour identinant d'utilisateur ou de cier contenant : |             |                 |                   |                   |            |     |
| Compte / ID utilisateur                                    | Identifiant | Туре            | Niveau de confian | Confiance du pro  | Expiration | EŞ. |
| TheCyberSeb (la clé pour mon compte perso)                 | 74F54E3C    | publique/privée | confiance absolue | confiance absolue | 01/05/2011 |     |
|                                                            |             |                 |                   |                   |            |     |
|                                                            |             |                 |                   |                   |            |     |
|                                                            |             |                 |                   |                   |            |     |
|                                                            |             |                 |                   |                   |            |     |
|                                                            |             |                 |                   |                   |            |     |
|                                                            |             |                 |                   |                   |            |     |
|                                                            |             |                 |                   |                   |            |     |
|                                                            |             |                 |                   |                   |            |     |
|                                                            |             |                 |                   |                   |            |     |
|                                                            |             |                 |                   |                   |            |     |
|                                                            |             |                 |                   |                   |            |     |
|                                                            |             |                 |                   |                   |            |     |
|                                                            |             |                 |                   |                   |            |     |
|                                                            |             |                 |                   |                   |            |     |
|                                                            |             |                 |                   |                   |            |     |
| [J                                                         |             |                 |                   |                   |            |     |

La clé publique / privée a bien été générée comme on peut le voir dans l'ecran ci-dessus.

Ceci fait, nous allons vérifier que Thunderbird a bien pris en compte notre configuration.

#### Pour ce faire, aller dans le menu Outils / Paramètres des comptes

Choisissez votre compte e-mail pour lequel vous avez générer une clef.

| aramètres des comptes                                                                                                    |                                                                                                    |
|----------------------------------------------------------------------------------------------------|----------------------------------------------------------------------------------------------------|
| <ul> <li>Paramètres serveur</li> <li>Copies et dossiers</li> <li>Rédaction et adressage</li> <li>Espace disque</li> </ul>                                                                                                    | Options OpenPGP (Enigmail)         Enigmail fournit le support OpenPGP pour le chiffrement et la signature de messages. Il est nécessaire d'avoir le logiciel GnuPG (gpg) pour utiliser cette fonctionnalité.         Image: Activer le support OpenPGP (Enigmail) pour cette identité                                                                                                    |
| <ul> <li>Sécurité OpenPGP</li> <li>Accusés de réception</li> <li>Sécurité</li> <li>Paramètres serveur</li> <li>Copies et dossiers</li> <li>Rédaction et adressage</li> <li>Espace disque</li> <li>Sécurité OpenPGP</li> <li>Accusés de réception</li> <li>Sécurité</li> <li>Dossiers locaux</li> <li>Espace disque</li> <li>Serveur sortant (SMTP)</li> </ul> | <ul> <li>Utiliser l'adresse électronique de cette identité pour identifier la clef OpenPGP</li> <li>Utiliser un identifiant de clef particulier (ex: 0x1234ABCD) :         <ul> <li>0x74F54E3C</li> <li>Choisir une clef</li> </ul> </li> <li>Options de rédaction par défaut         <ul> <li>Signer les messages non chiffrés par défaut</li> <li>Signer les messages chiffrés par défaut</li> <li>Chiffrer les messages par défaut</li> <li>Avancé</li> </ul> </li> <li>Envoyer l'en-tête « OpenPGP »         <ul> <li>Envoyer l'identifiant de clef OpenPGP</li> <li>Envoyer l'URL pour l'accès à la clef :</li> </ul> </li> </ul> |
| Ajouter un compte                                                                                                    |                                                                                                    |
| Compte par dé <u>f</u> aut                                                                                                    |                                                                                                    |
| Supprim <u>e</u> r le compte                                                                                                    |                                                                                                    |
|                                                                                                    | OK Annuler                                                                                                    |

Vérifier que le support Enigmail est bien activé. Si ce n'est pas le cas cochez la case Activer le support OpenPGP (Enigmail) pour cette identité Ceci étant, nous allons pouvoir rédiger notre premier e-mail signé...

Pour ce faire cliquer sur l'icône Ecrire ou menu Fichier / Nouveau / Message

Comme vous pouvez le voir, il y a une icône supplémentaire (OpenPGP) :

| Envoyer Contacts Orthographe Joindre Open C + S/MIME Enregistrer                     |
|--------------------------------------------------------------------------------------|
| Expéditeur : Signer le message Ctrl+Maj+S                                            |
| Pour : Real Utiliser PGP/MIME pour ce message<br>Ignorer les règles par destinataire |
| Sujet : test PGP                                                                     |
| un petit mail crypté avec PGP :p                                                     |

Taper votre e-mail comme à l'habitude... Puis cliquez sur le bouton OpenPGP.

Comme vous pouvez le voir par défaut, l'e-mail votre être signé.

Si je souhaite chiffrer l'e-mail ... je choisi l'option Chiffrer le message.

| 📽 Rédaction : OPENPGP                                                                                                    |   |
|----------------------------------------------------------------------------------------------------|---|
| Eichier Edition Affichage Options OpenPGP Qutils Aide                                                                        |   |
| Envoyer Contacts Orthographe Joindre OpenPGP S/MIME Enregistrer                                                              | 0 |
| Expéditeur : Signer le message Ctrl+Maj+S                                                                                    | • |
| ✓ Chiffrer le pessage       Ctrl+Maj+M         Utiliser PGP/MIME pour ce message         Ignorer les règles par destinataire |   |
|                                                                                                    |   |
| Sujet : OPENPGP                                                                                                    |   |
|                                                                                                    |   |
| on harr or proceeding ( <u>internet</u> , ))                                                                                 |   |
|                                                                                                    |   |
|                                                                                                    |   |
|                                                                                                    |   |
|                                                                                                    |   |
|                                                                                                    |   |

Si je souhaite choisir à nouveau Signer le message, vous aurez un message d'avertissement

| Alerte O | penPGP                                                                                                    | × |
|----------|----------------------------------------------------------------------------------------------------|---|
| ?        | Vous avez modifié manuellement la signature. De ce fait, pendant la rédaction de ce message,<br>activer ou non la signature ne dépend plus de l'activation ou non du chiffrement.<br>Ne plus afficher cette fenêtre de dialogue |   |
|          | <u> </u>                                                                                                    |   |

On clique sur le bouton OK

| Kédaction : OPENPGP                                             |                   |
|-----------------------------------------------------------------|-------------------|
| Eichier Edition Affighage Options OpenPGP Qutils Aide           |                   |
| Envoyer Contacts Orthographe Joindre OpenPGP S/MIME Enregistrer | $\langle \rangle$ |
| Expéditeur : Signer le message Ctrl+Maj+S                       | *                 |
| ✓ Chiffrer le message Ctrl+Maj·M                                |                   |
| Utiliser PGP/MIME pour ce message                               |                   |
| Ignorer les règles par destinataire                             |                   |
|                                                                 |                   |
| Sujet : OPENPGP                                                 |                   |
|                                                                 |                   |
| Un mail crypté avec OPENPGP (enigmail) :)                       |                   |
|                                                                 |                   |
|                                                                 |                   |
|                                                                 |                   |
|                                                                 |                   |
|                                                                 |                   |
|                                                                 |                   |
|                                                                 |                   |
|                                                                 |                   |
|                                                                 |                   |
|                                                                 |                   |
|                                                                 |                   |
|                                                                 |                   |
|                                                                 |                   |
|                                                                 |                   |
|                                                                 |                   |
|                                                                 |                   |
|                                                                 |                   |

Dans le cas suivant par exemple, l'e-mail sera signé et chiffré...

Ceci étant, je vais juste signer l'e-mail que je veux envoyer...

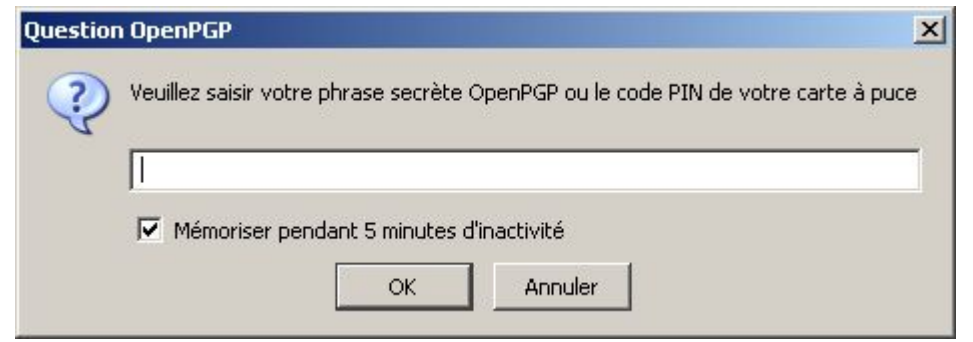

Votre phrase secrète vous sera demandé

A cet instant l'e-mail signé est parti...

Dans le cas où vous souhaitez envoyer un e-mail chiffré, il vous faudra disposer de la clef publique de votre destinataire.

| TheCyberSeb (la clé pour mon compte perso) confiance abs 01/05/2011 74F54E3C | TheCyberSeb (la clé pour mon compte perso) confiance abs 01/05/2011 74F54E3C | Complet / ID duisaceur     Confiance     Expiration     Destinant       TheCyberSeb (la clé pour mon compte perso)     confiance abs     01/05/2011     74F54E3C |
|------------------------------------------------------------------------------|------------------------------------------------------------------------------|----------------------------------------------------------------------------------------------------|
| k                                                                            | k                                                                            |                                                                                                    |
| ß                                                                            | $\mathbf{k}$                                                                 | ß                                                                                                    |
| R                                                                            | Ŗ                                                                            | 3                                                                                                    |
| R                                                                            | $\mathbf{k}$                                                                 | Ŗ                                                                                                    |
|                                                                              | R                                                                            | Ŕ                                                                                                    |
| Ŕ                                                                            |                                                                              | ≩                                                                                                    |
| $\mathbf{k}$                                                                 | R                                                                            | ß                                                                                                    |
| $\mathbf{k}$                                                                 |                                                                              | ß                                                                                                    |
|                                                                              | <i>I</i> -3                                                                  | R                                                                                                    |
| k₅                                                                           | <i>\</i> }                                                                   | ß                                                                                                    |
| $\mathbf{k}$                                                                 | R                                                                            | $\searrow$                                                                                                    |
|                                                                              |                                                                              | Ŀ\$                                                                                                    |
| $\searrow$                                                                   | $\mathbf{k}$                                                                 |                                                                                                    |
| $\searrow$                                                                   | $\mathbf{k}$                                                                 | $\mathbf{k}$                                                                                                    |
| $\mathbf{k}$                                                                 |                                                                              | <i>\</i> <sub>3</sub>                                                                                                    |
| $\mathbb{R}$                                                                 | $\searrow$                                                                   | 6                                                                                                    |
| $\mathbf{k}$                                                                 | $\searrow$                                                                   | 4                                                                                                    |
| $\searrow$                                                                   | $\searrow$                                                                   |                                                                                                    |
| 15                                                                           | rs                                                                           | 72                                                                                                    |
|                                                                              |                                                                              |                                                                                                    |
|                                                                              |                                                                              |                                                                                                    |
|                                                                              |                                                                              |                                                                                                    |
|                                                                              |                                                                              |                                                                                                    |
|                                                                              |                                                                              |                                                                                                    |
|                                                                              |                                                                              |                                                                                                    |
|                                                                              |                                                                              |                                                                                                    |
|                                                                              |                                                                              |                                                                                                    |
|                                                                              |                                                                              |                                                                                                    |
|                                                                              |                                                                              |                                                                                                    |
|                                                                              |                                                                              |                                                                                                    |
|                                                                              |                                                                              |                                                                                                    |
|                                                                              |                                                                              |                                                                                                    |
|                                                                              |                                                                              |                                                                                                    |
|                                                                              |                                                                              |                                                                                                    |
|                                                                              |                                                                              |                                                                                                    |
|                                                                              |                                                                              |                                                                                                    |
|                                                                              |                                                                              |                                                                                                    |
|                                                                              |                                                                              |                                                                                                    |
|                                                                              |                                                                              |                                                                                                    |
|                                                                              |                                                                              |                                                                                                    |
|                                                                              |                                                                              |                                                                                                    |

Visiblement, il n'est pas dans la liste des destinataires susceptibles de pouvoir recevoir du courriel chiffré. Ceci ayant pour action de faire une recherche sur un des serveurs de clef.

#### On clique sur le bouton Télécharger les clefs manquantes

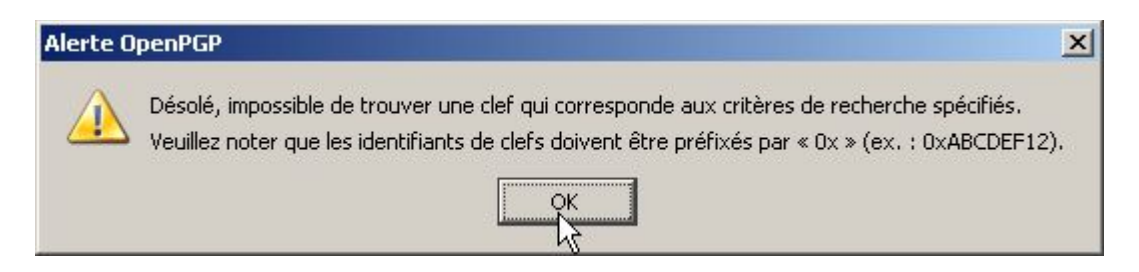

Dans le cas présent, la personne destinataire ne dispose pas de clef.

|                         |               | 100        | -           |   |
|-------------------------|---------------|------------|-------------|---|
| Compte / ID utilisateur | <br>Confiance | Expiration | Identifiant | Ę |
|                         |               |            |             |   |
|                         |               |            |             |   |
|                         |               |            |             |   |

Ici, pas trop de choix, l'e-mail sera envoyé non chiffré.

L'e-mail que j'ai envoyé tout-à-l'heure est bien arrivé...

| Date: Tue, 02 May 2006 15:25:24 +0200                                                                                                    |  |
|----------------------------------------------------------------------------------------------------|--|
| De: TheCyberSeb                                                                                                    |  |
| À:                                                                                                    |  |
| Objet: OPENPGP                                                                                                    |  |
| BEGIN PGP SIGNED MESSAGE<br>Hash: SHA1                                                                                                    |  |
| Un mail crypté avec OPENPGP (enigmail) :)<br>BEGIN PGP SIGNATURE<br>Version: GnuPG v1.4.3 (MingW32)<br>Comment: Using GnuPG with Mozilla - http://enigmail.mozdev.org |  |
| iD8DBQFEV13EcenRP3T1TjwRAjICAKCrk7RerPAv9WXbPGptleQ31zIzpACgt5FG<br>0W4txL4355KJ2H1/WWHTg7s=<br>=2QOa<br>END PGP SIGNATURE                                            |  |

### Ressources :

Quelques url's :

Enigmail : http://enigmail.mozdev.org/

Thunderbird : http://www.mozilla-europe.org/fr/products/thunderbird/

GNUPG : http://www.gnupg.org/

Portail de la cryptologie (wikipedia) : http://fr.wikipedia.org/wiki/Portail:Cryptologie

#### Conclusion :

Vous avez à présent une base pour utiliser le chiffrement ainsi que la signature pour vos prochains e-mails.

Si vous avez des questions / suggestions concernant ce document, je vous encourage à me contacter soit par e-mail à <u>thecyberseb@hotmail.com</u>, soit en laissant un message sur le forum qui se trouve à l'url suivante :

#### http://forum.monserveurperso.com

Pour de plus amples documents sur divers sujets, faites un tour à l'url ci-dessous...

#### http://tutorial.monserveurperso.com

#### Merci !

Au site internet qui publie avec ou sans ma bénédiction mon document.

Merci à Monsieur Pat pour la relecture ainsi que la correction orthographique.

#### MERCI d'avoir pris le temps de lire ce document :-)